# 多功能转速测量仪用户使用手册

多功能转速测量仪由 FV232 频率转速采集器和多功能转速测量仪软件共同组成。《多功能转速测量仪用 户手册》,为方便用户使用,对硬件和软件分别加以介绍。

## FV232 频率转速采集器

高频/低频切换:

当选择高频输入端时,将切换开关置向"高频";当选择低频输入端时,将切换开关置向"低频"。

高频输入Fin:

BNC 接口,输入信号为 TTL 电平的方波,频率输入范围: 0.01Hz  $\sim$  10MHz

低频输入 S1、S2:

接 NPN-OC 类输出的光电传感器,频率输入范围: 0.01Hz ~ 10kHz

RS232C 串行接口:

与计算机的通讯接口,通过多功能转速测量仪软件的操作,对 FV232 频率转速采集器的参数进行配置, 实施频率/转速的稳态或瞬态测量、记录和分析。

电源和电源开关:

220V, AC, 50Hz 采用市电作为供电电源。

连接与计算机的通讯电缆,接通电源,打开计算机(本用户手册描述的多功能转速测量仪软件,运行的操作系统是Windows Vista,该软件也可以运行在Windows 2000以上的其它操作系统上)。

#### 多功能转速测量仪软件

双击文件 MFT.exe,多功能转速测量仪软件进入画面一,再点击该画面中的"进入",进入画面二。

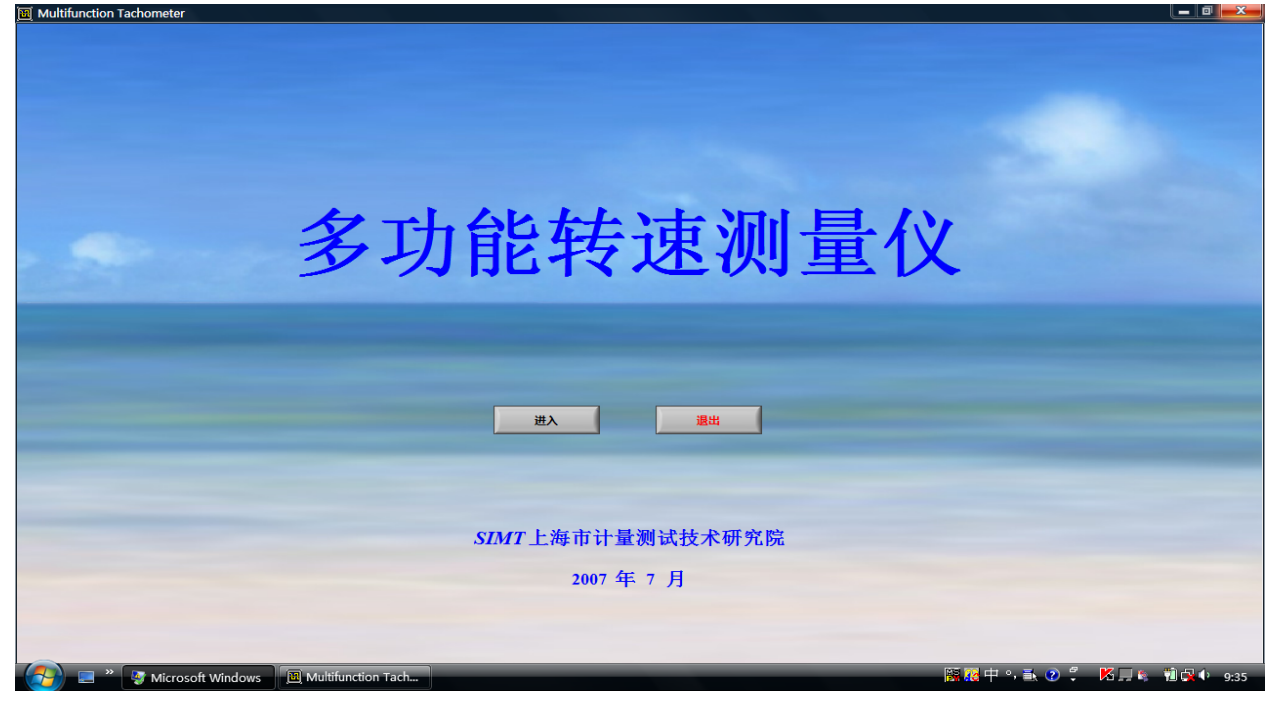

画面一

画面一是多功能转速测量仪软件的封面。

多功能转速测量仪软件专门与 FV232 频率转速采集器配套使用,实行频率 / 转速的稳态和瞬态测量。 主要技术指标:

测速范围: 0.01Hz ~ 10kHz 基本误差: 3\*10e-5(稳态), 1\*10e-3(瞬态) 测频范围: 高频: 0.01Hz ~ 10MHz 低频: 0.01Hz ~ 10kHz 基本误差: 5\*10e-6(稳态) 线速度测量范围: 0.01 ~ 10m/S 基本误差: 1\*10e-4 计数器计数范围: 0 ~ 999999999 基本误差: ±1 基本功能: 可暂停,可清零

| i口号 波特率            |                    |                                          |    |    |
|--------------------|--------------------|------------------------------------------|----|----|
| DM1 👻 115200 👻 打开串 | 日 关闭               | 刷新时间<br>10                               | ms | 退出 |
|                    | 双通道频率测导            | )                                        |    |    |
|                    | Autore and a solar |                                          |    |    |
|                    |                    |                                          |    |    |
| 基本参数设置             |                    |                                          |    |    |
| 本机当前地址 修改本机地址      | 频率测量类型             | 频率/转速显示单位                                |    |    |
| Mr Mr              | ◎ 低频测量             | ⊖ Hz                                     |    |    |
| 采样脉冲数              | ○高频测量              | e kHz                                    |    |    |
| 30                 |                    |                                          |    |    |
| 采样时间               | 工作方式               | 频率测量范围                                   |    |    |
| ⊕]0 ms             | ◎ 定脉冲采集            | 0~10KHz                                  |    |    |
| 当量系数               | ○ 定时间采集            | _ 0~100KHz                               |    |    |
| 30                 | ○ 线速度测量            | _ 0~1MHz                                 |    |    |
| 无信号超时时间            | ○双通道测量             | _ 0~10MHz                                |    |    |
| ⊡]0 ms             |                    |                                          |    |    |
|                    |                    |                                          |    |    |
| 模拟量输出设置            |                    |                                          |    |    |
| 通道1零位 通道2零位        | _                  |                                          |    |    |
| () o () o          |                    |                                          |    |    |
| 通道1线性值 通道2线性值      | _                  | 27.000                                   |    |    |
| ()) o () ()        |                    | · 反宜 · · · · · · · · · · · · · · · · · · |    |    |
| 通道1最大测量值 通道2最大测量   | 值                  |                                          |    |    |
| 30                 |                    |                                          |    |    |
|                    |                    |                                          |    |    |
|                    |                    |                                          |    |    |

画面二

画面二是参数设置和功能选择页。

| 端口号<br>以COM1 | 波特率<br><b>•</b> 1152 | 00 🔽      | 打开   | <sup>串口</sup> 关闭 |  |
|--------------|----------------------|-----------|------|------------------|--|
| 参数设定         | 频率/速度稳态测量            | 频率/速度瞬态测量 | 脉冲测量 | 双通道频率测量          |  |

端口号:根据所选择的连接串口,设置端口号,如果不能确定端口号,可以从控制面板→系统→设备管理→端口(Com 和 LPT)→USB Serial Port 看到端口号。

#### 波特率:选择 115200

串口没打开前,提示"关闭";点击"打开串口",使计算机与智能测速仪正常通讯(提示"正常"),再 点击"读取",便可以显示所有参数,也可以修改需要修改的参数后,点击"设置"来修改参数。 如果串口提示"异常"说明串口连接有误,或串口号错误,或串口被其它程序占用。如果串口被其它程 序占用,又无法退出,可以启动任务管理器来关闭,或重启来关闭。 基本参数设置

| 基本参数设置                                   |                                                                       | ,                                                                       |
|------------------------------------------|-----------------------------------------------------------------------|-------------------------------------------------------------------------|
| 本机当前地址 修改本机地址<br>分 1 分 1<br>采样脉冲数<br>分 0 | 频率测量类型 <ul> <li>低频测量</li> <li>高频测量</li> </ul>                         | 频率/转速显示单位<br>Hz<br>● Hz<br>● kHz<br>● r/min                             |
| 采样时间<br>① 0 ms<br>当量系数<br>① 0            | 工作方式<br><ul> <li>○ 定脉冲采集</li> <li>○ 定时间采集</li> <li>○ 线速度测量</li> </ul> | 频率测量范围<br><ul> <li>0~10KHz</li> <li>0~100KHz</li> <li>0~1MHz</li> </ul> |
| 无信号超时时间<br>分 <mark>0 ms</mark>           | ○ 双通道测量                                                               | 0~10MHz                                                                 |

本机地址: 出厂设置为"1"

采样脉冲数:出厂设置为"100"

当量系数:出厂设置为"1",测量显示值是被测频率与当量系数的乘积。

无信号超时时间:出厂设置为 "5000mS",当无信号超时达到设定值,测量值为零,或者被测信号的周期大于设定值,测量值为零。

频率测量类型:

低频测量: 主要用于转速和线速度测量

高频测量: 主要用于频率测量

频率测量方式:

定脉冲采集:以设定的脉冲数为一个采集周期,连续采集运算。

定时间采集:以设定的时间为一个采集周期,连续采集运算。

线速度测量:通过计量两个感应点的时间差,来测量物体通过这两个感应点的线速度。

双通道测量:以定时间采集的方式同时测量两个通道的频率/转速。

频率 / 转速显示单位

Hz

kHz

r/min

频率测量范围:

 $0\sim$ 10kHz

 $0{\sim}100kHz$ 

 $0{\sim}1MHz$ 

 $0{\sim}10MHz$ 

选择高频时,根据测量的范围,选择上述四档中的一档。 模拟量输出设置:(扩展功能,有高频测量功能时,无此项功能)

| 模拟量输出设置    |             |
|------------|-------------|
| 通道1零位      | 通道2零位       |
| ÷ 0        | ÷) o        |
| 通道1线性值     | 通道2线性值      |
| <u>+</u> 0 | <b>∂</b> ]0 |
| 通道1最大测量值   | 通道2最大测量值    |
| ÷ 0        | ÷) o        |
|            |             |

通道1零位:通道1无信号输入,测量值为零,调节零位,使电压输出为1.000V 通道1线性值:当通道1测量值为最大测量值时,调节线性值,使电压输出为5.000V 通道1最大测量值:通道1输出5.000V时对应的测量值 通道2零位:通道2无信号输入,测量值为零,调节零位,使电压输出为1.000V 通道2线性值:当通道2测量值为最大测量值时,调节线性值,使电压输出为5.000V 通道2最大测量值:通道2输出5.000V时对应的测量值

| Multifunction Tachometer         |                        |                 |       |            |    |
|----------------------------------|------------------------|-----------------|-------|------------|----|
|                                  |                        |                 |       |            | 关闭 |
| 端口号 波特率                          |                        |                 | 剧新时间  |            |    |
| <sup>1</sup> ∕ <sub>6</sub> COM1 | 00 ▼ 打开串口 <del>关</del> | ស               | 10 ms |            | 退出 |
| 参数设定 频率/速度稳态测量                   | 频率/速度瞬态测量 脉冲测量 双通道频率   | <b>Z</b> 测量     |       |            |    |
|                                  |                        |                 |       |            |    |
| Ŧ                                | 采集                     | 同时间             |       |            |    |
| 7124                             | ÷)0.5                  | 秒               |       | Clear      |    |
|                                  |                        |                 |       | Time Value | A  |
| · · _                            |                        | 数据个数(N)         |       |            |    |
| n o                              |                        | r/min 20        |       |            |    |
| nmax 0                           |                        | r/min 与法律(main) |       |            |    |
| nmin lo                          |                        |                 | (min  |            |    |
|                                  |                        | r/min J0.000000 | r/min |            |    |
|                                  |                        |                 |       |            |    |
| U 05+0                           | 2                      | k a             |       |            |    |
|                                  |                        | K J S           |       |            |    |
| ON OE+0                          | 0                      |                 |       |            |    |
| σ <sub>a</sub> OE+0              | 0                      |                 |       |            |    |
| σb OE+0                          | 0                      |                 |       |            |    |
| S <sub>n</sub> OE+0              | )                      |                 |       |            |    |
|                                  |                        |                 |       |            |    |
| An JOE+0                         |                        | 计算              |       |            |    |
|                                  |                        |                 |       |            |    |
|                                  |                        |                 |       |            |    |
|                                  |                        |                 |       |            |    |
|                                  |                        |                 | 保存为   |            |    |
|                                  |                        |                 |       |            |    |
|                                  |                        |                 |       |            |    |

画面三

画面三是频率/速度稳态测量页

| -<br>n           | 0    | r/min | 数据个数(N)<br>20 |       |
|------------------|------|-------|---------------|-------|
| n <sub>max</sub> | 0    | r/min | 标准值(n0)       |       |
| nmin             | 0    | r/min | 0.000000      | r/min |
|                  |      |       |               |       |
| U                | 0E+0 |       | k 3           |       |
| σ <sub>N</sub>   | 0E+0 |       |               |       |
| σ <sub>a</sub>   | 0E+0 |       |               |       |
| ٥P               | 0E+0 |       |               |       |
| s <sub>n</sub>   | 0E+0 |       |               |       |
| A <sub>n</sub>   | 0E+0 |       | 计算            |       |
|                  |      |       |               |       |

在测量状态下,采集时间可以在 0.5 ~3600 秒之间可以调整,数据个数(N)在 10 ~200 之间可以 调整,测量个数到达设定数可以点击"停止",再点击"计算",工程计算完毕后,可以将结果保存在指 定的文件里。记录格式如下:

| 🗃 Multifunction Tachometer       |                   |                            |           |          |
|----------------------------------|-------------------|----------------------------|-----------|----------|
| 端口号 波特率 %COM1 ▼ 115200 ▼ 打开      | <b>申口</b> 关闭      | 刷新时间<br>10 ms              |           | 关闭<br>退出 |
| 参数设定 频率/速度稳态测量 频率/速度瞬态测量 脉冲测量    | 双通道频率测量           |                            |           |          |
| 开始 n 0.000000000                 | r/min             |                            | 数据个数      | Clear    |
|                                  |                   |                            | ime Value | <u>A</u> |
| 4999.98-                         |                   |                            |           |          |
| 4999.98-                         |                   |                            |           |          |
| 4999.98-                         |                   |                            |           |          |
| 4999.98-                         |                   |                            |           |          |
| 4999.98-                         |                   |                            |           |          |
| 4999.98-                         |                   |                            |           |          |
| 4999.98-                         |                   |                            |           |          |
| 4999.98-                         |                   |                            |           |          |
| 4999.98-                         |                   |                            |           |          |
| 4999.98-                         |                   |                            |           |          |
| -                                |                   |                            |           |          |
| 4999.98-                         |                   | 52,05,00,000               |           |          |
| 2004/2/20                        |                   | 52:05:68.000<br>9936/69/96 |           |          |
|                                  |                   |                            |           |          |
|                                  |                   | -                          |           |          |
| n(r/min)                         |                   |                            |           |          |
| 半均值 最大值 最小值                      | <b>平均值</b> 最大值最小值 | 保存为                        |           |          |
| 0.00000000 0.00000000 0.00000000 | 0.0000000         | 00                         |           |          |
|                                  |                   |                            |           | र        |

### 画面四

频率/速度瞬态测量页

瞬态测量的最快采集时间可以设置为10mS,瞬态测量可以反映速度或频率的即时变化,比较真实地体现速度或频率的动态性。

| Multifunction Tachometer |              |       |                            |
|--------------------------|--------------|-------|----------------------------|
|                          |              |       | 关闭                         |
| 端口号 波特率                  |              |       |                            |
| LCOM1 - 115200 -         | 打开串口 ***3    | 刷新时间  | ·思由                        |
|                          |              | 10 ms | A CONTRACTOR OF CONTRACTOR |
| 参数设定 频率/速度稳态测量 频率/速度瞬态测量 | 脉冲测量 双通道频率测量 |       |                            |
|                          |              |       |                            |
|                          |              |       |                            |
|                          |              |       |                            |
|                          |              |       |                            |
|                          |              |       |                            |
| 脉冲数                      |              |       |                            |
| 0                        | CP TH        |       |                            |
| J.                       | 2124         |       |                            |
| 李孙紫                      |              |       |                            |
|                          | ms           |       |                            |
| Ju                       | 779          |       |                            |
|                          |              |       |                            |
| 开始                       | 清零           |       |                            |
|                          |              |       |                            |
|                          |              |       |                            |
|                          |              |       |                            |
|                          |              |       |                            |
|                          |              |       |                            |
|                          |              |       |                            |
|                          |              |       |                            |
|                          |              |       |                            |
|                          |              |       |                            |
|                          |              |       |                            |
|                          |              |       |                            |
|                          |              |       |                            |
|                          |              |       |                            |
|                          |              |       |                            |
|                          |              |       |                            |
|                          |              |       |                            |
|                          |              |       |                            |
|                          |              |       |                            |

画面五 脉冲计数测量页 脉冲计数

| Multifunction      | Fachometer           |            |          |                |
|--------------------|----------------------|------------|----------|----------------|
| 端口号                | 波特率                  |            | Biacatia |                |
| <sup>I</sup> %COM1 | ▼ 115200 ▼           | 打开串口 关闭    | 10 ms    | 退出             |
| 参数设定 频率/           | 速度稳态测量 频率/速度瞬态测量 脉/中 | 测量 双通道频率测量 |          |                |
|                    |                      |            |          |                |
|                    | 保存文件名                |            |          |                |
|                    | Anaiyze保存            | 通道1 0      | 通道2 0    |                |
| 10-                |                      |            |          |                |
| 8-                 |                      |            |          |                |
| 6-                 |                      |            |          |                |
| <b>三</b><br>一一     |                      |            |          |                |
|                    |                      |            |          |                |
| 2-                 |                      |            |          |                |
| 0-<br>8:36:0       | 0.000                |            |          | 1:05:00.000    |
| 2000/              | 2/16                 |            |          | → 奥  5690/9/0  |
| 10-                |                      |            |          |                |
| 8-                 |                      |            |          |                |
| , 6-               |                      |            |          |                |
| 灃<br>剰<br>4-       |                      |            |          |                |
|                    |                      |            |          |                |
| 2-                 |                      |            |          |                |
| 0-<br>8:36:0       | 0.000                |            |          | 1:05:00.000    |
| 2000/              | 2/16                 |            |          | ₩ 100 5690/9/0 |
|                    |                      |            |          |                |

画面六

双通道频率测量页

两个独立的通道测量,动态显示转速,并且将数据记录在 Analyze.xml 表格文件中,以便查询和分析。